## 機能概要

VPN(Virtual Private Network)は、インターネットのような開かれたネットワークを、 あたかも専用線のような閉ざされたネットワークのように利用する技術です。MUCHO-EVはVPNをサポートしており、専用線を用いなくても、安価にセキュリティの高いネッ トワークを構築できます。

VPNを使用して通信するために必要な設定と作業の流れを次に示します。

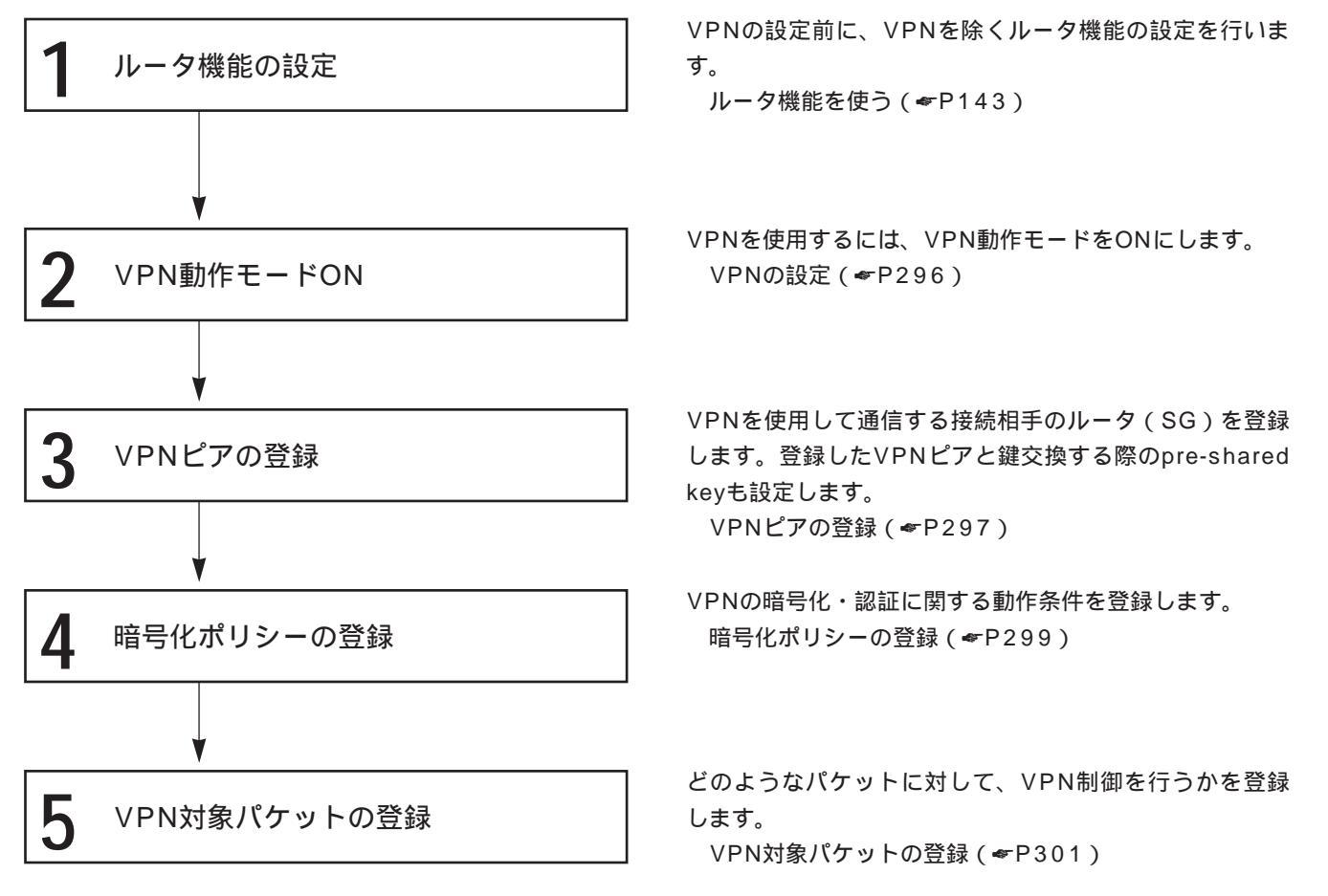

#### お知らせ

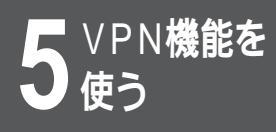

#### 設定M

#### 専用線 - 専用線接続

OCNエコノミーなどを使用している2台のMUCHO-EVをVPN接続する設定について説明します。MUCHO-A側のネットワークとMUCHO-B側のネットワーク間の、全てのパケットを暗号化して送受信する設定です。 ここではMUCHO-Aの設定を例にしています。

MUCHO-AとMUCHO-Bの間はVPN接続し、その他の通信はVPN接続しないように設定する場合は、「設定 O」をご覧ください。( ←P290 )

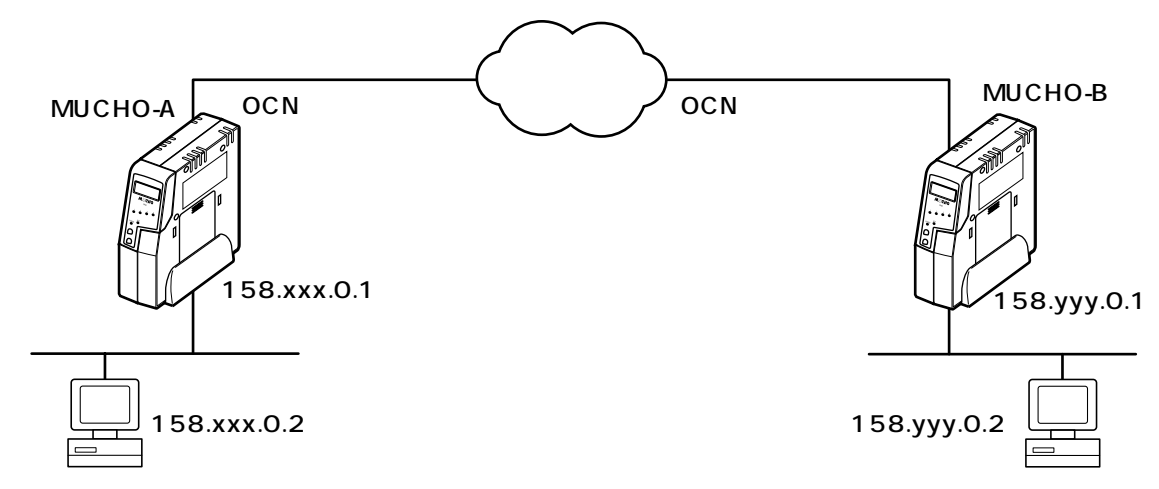

<設定データの例>

| 画面名          | 設定項目                   | 設定例         |
|--------------|------------------------|-------------|
| VPNの設定       | VPN動作モード               | ON          |
| VPNピアの登録     | IPアドレス指定               | 158.YYY.0.1 |
|              | 鍵データ(文字列)              | secret      |
|              | NAT動作モード               | off         |
| 暗号化ポリシーの登録   | ポリシー識別子                | 1           |
|              | SAライフタイム               | デフォルトを使用する  |
|              |                        | (28,800秒)   |
|              | 鍵データ(PFS)の再生成          | 再生成しない      |
|              | 暗号化アルゴリズム              | DES         |
|              | 認証アルゴリズム               | HMAC-MD5    |
| VPN対象パケットの登録 | id                     | 1           |
|              | 宛先指定                   | 全て          |
|              | 宛先ポート指定                | 全てのポート      |
|              | 送信元指定                  | 全て          |
|              | 送信元ポート指定               | 全てのポート      |
|              | プロトコル指定                | 全て          |
|              | 宛先インタフェース              | 専用線         |
|              | IPsec処理タイプ             | IPsec処理して中継 |
|              | SA確立契機                 | 起動時確立しない    |
|              |                        | データ通信時      |
|              | 登録済みVPNピア指定            | 158.YYY.0.1 |
|              | ポリシー識別子による登録済み暗号化ポリシーの | 1           |
|              | 指定                     |             |

<Webブラウザ操作>

ルータの[便利な設定]をクリックします。 [VPNの設定]をクリックします。 VPN動作モードの[ON]をクリックします。 **VPN**の設定 VPN動作モード: 〇 OFF ④ ON 以降はVPN動作モードがONの時有効となります。 <u>VPNピアの登録</u> <u>暗号化ポリシーの登録</u> <u>VPN対象バケットの登録</u> リセット 送信 設定が終わったら、「送信」をクリックします。設定内容が本装 置に送信され、確認画面が表示されます。 [OK]をクリックします。 「VPNピアの登録]をクリックします。 Δ 5 VPNピア識別と鍵データを設定します。 [新規登録]をクリックします。 IPアドレスや鍵データなどを下記のように入力します。 **VPN**ピアの登録 VPNピア識別: IPアドレス指定: 158 YYY 0 . 1 名称指定: こちらの名前: こちらのパスワード: 鍵データ: 新規 • 文字列: secret ○ バイナリ(16)): NAT動作モード: off 💌 NAT動作モードが peer nat の時アドレス範囲を指定する: IPアドレス アドレスマスク 

お知らせ

手順1のあとに、ユーザIDとパスワードの 入力画面が表示されることがあります。 ユーザIDとパスワードを入力してくださ い。(\*P37) 設定が終わったら、[送信]をクリックします。設定内容が本装置に送信され、確認画面が表示されます。 [OK]をクリックします。

次ページへ続く

リセット 送信

5

使 V う P

Ν

【機能を

| <b>6</b> ブラウザの [ 戻る ] ボタンをクリックします。                                                                                                    |
|----------------------------------------------------------------------------------------------------|
| 7 [暗号化ポリシーの登録]をクリックします。                                                                                                    |
| 8 暗号化ポリシーを設定します。                                                                                                    |
| [ 新規登録 ] をクリックします。<br>ポリシー識別子や暗号化・認証アルゴリズムなどを下記のように<br>入力します。                                                                                                    |
| 暗号化ポリシーの登録                                                                                                    |
| ポリシー識別子 (1~32):                                                                                                    |
| SAライフタイム:                                                                                                    |
|                                                                                                    |
| 時間(初260以上からの指定2):1000<br>新規<br>転送サイズ(kbytes:1000以上からの指定2):1000                                                                                                    |
| 寝データ(PFS)の再生成: C 再生成する C 再生成しない<br>プロトコル:esp                                                                                                    |
| 暗音化 マルー ゴルブル: des マ                                                                                                    |
|                                                                                                    |
| 認証アルゴリズム: hmac-md5 I                                                                                                    |
| 認証アルゴリズム: hmac-md5<br>リセット 送信                                                                                                    |
|                                                                                                    |
| リセット       送信         設定が終わったら、[送信]をクリックします。設定内容が本装置に送信され、確認画面が表示されます。         [OK]をクリックします。                                                                                                    |
| Bigging       Bigging         Uteve       送信         設定が終わったら、[送信]をクリックします。設定内容が本装置に送信され、確認画面が表示されます。         [OK]をクリックします。         9       ブラウザの[戻る]ボタンをクリックします。                                                                                                    |
|                                                                                                    |
| Image: mode         Image: mode         Image: mode |
| アメデリンズム: [mac-mds]         アメデアレニリンズム: [mac-mds]         アメテレーンズム: [mac-mds]         設定が終わったら、[送信]をクリックします。設定内容が本装置に送信され、確認画面が表示されます。         [OK]をクリックします。         (OK]をクリックします。         7ラウザの[戻る]ボタンをクリックします。         10         [VPN対象パケットの登録]をクリックします。         す。         11         パケット優先順位および宛先に関する情報を設定します。         「新規登録]をクリックします。         パケット優先順位・宛先指定などを下記のように入力します。                                                                                                    |
|                                                                                                    |
| 「「」」」」」」」」」」」」」」」」         「「」」」」」」」」」」」」」」」         「」」」」」」」」」」」」」         「」」」」」」」」」」」         「」」」」」」」」」」」         「」」」」」」」」」」         「」」」」」」」」」         「」」」」」」」」         「」」」」」」」」         「」」」」」」         「」」」」」」         「」」」」」         「」」」」         「」」」」」         「」」」」         「」」」」         「」」」」         「」」」」         「」」」」         「」」」」         「」」」」         「」」」         「」」」         「」」」         「」」」         「」」」         「」」」         「」」」         「」」」         「」」」         「」」」         「」」」         「」」」         「」」」         「」」」         「」」」         「」」」         「」」」         「」」」         「」」         「」」         「」」         「」」         「」」」         「」」         「」」         「」」         「」」         「」」         「」」                                                                                                    |
| 「「」」」」」       「」」」」」         「」」」」」       「」」」」         」」」」」       「」」」」         」」」」」       「」」」」         」」」」」       「」」」」         」」」」」       「」」」」         」」」」」       「」」」」         」」」」       「」」」         」」」       「」」」         」」」       「」」」         」」」       「」」」         」」」       「」」」         」」」       「」」         」」       「」」         」」       「」」         」」       「」」         」」       「」」         」」       「」」         」」       「」」         」」       「」」         」」       「」」         」」       」」         」」       」」         」」       」」         」」       」」         」」       」」         」」       」」         」」       」」         」」       」」         」」       」」         」」       」」         」」       」」         」」       」」         」」       」」         」」       」」         」」 <t< td=""></t<>                                                                                  |

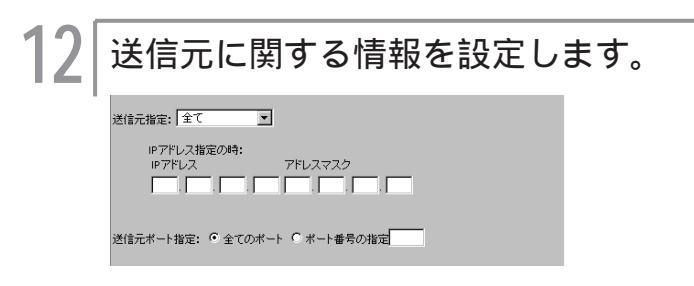

### 13 プロトコルや宛先インタフェースを設定しま す。

プロトコル指定・宛先インタフェース・IPsec処理タイプ・SA 確立契機を下記のように入力します。

| プロトコル指定:「全て 」                                 |
|-----------------------------------------------|
| 任意指定時はプロトコル番号を設定:                             |
| 充先インタフェース: 🔽 ISDN1 🎵 ISDN2 🔽 専用線 🗌 FR 🗍 ASYNC |
| IPsec処理タイプ: IPsec処理して中継 ▼                     |
| SA確立契機: 起動時確立しない 💽 データ通信時 💽                   |
| SA確立契棚に時刻を指定した場合:<br>100 I 時 0 I 0 I 分        |

### 14 登録済みVPNピア指定・暗号化ポリシーの 指定をします。

IPアドレスなどを下記のように入力します。

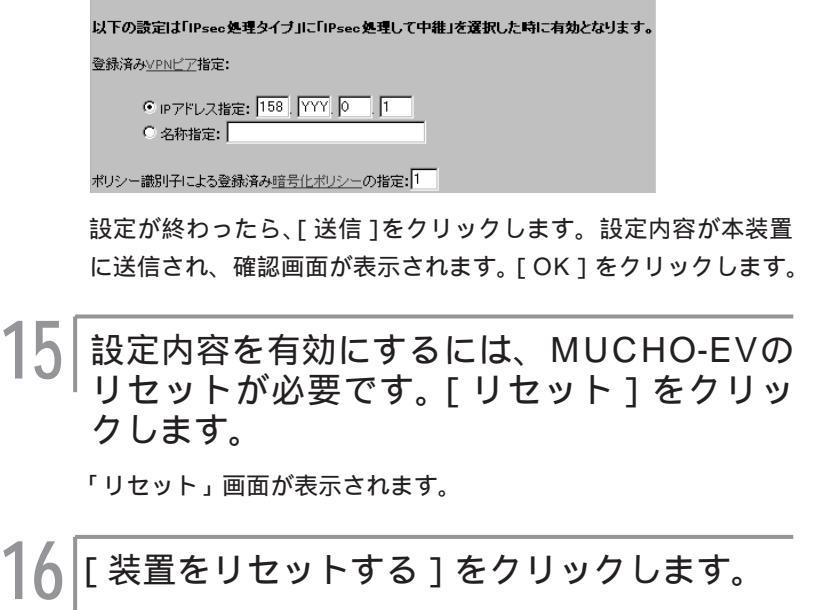

本装置が再起動し、設定内容が有効になります。 MUCHO-Bにも同様の設定を行ってください。 5

◆ 使う VPN機能を

#### <コマンド操作>

コンフィグレーションモードに移行します。 (≪P39) #conf Configuration password: conf# VPN使用の設定(vpnコマンド) 2 「VPN動作モードをON」を設定するため「vpn on」を入力しま す。 conf#vpn on VPNピアの登録 (vpnpeerコマンド) 「IPアドレス指定(158.YYY.0.1)」、「鍵データ(a, secret)」、 「NAT動作モード(off)」を「vpnpeer」コマンドで入力します。 conf#vpnpeer add addr=158.YYY.0.1 key=a,secret nat=off 暗号化ポリシーの登録(vpnpolicyコマンド) Δ 「ポリシー識別子(1)」を「vpnpolicy」コマンドで入力します。 conf#vpnpolicy add id=1 5 VPN対象パケットの登録(vpnselectorコ マンド) 「セレクタID(1)」、「宛先指定(all)」、「送信元指定(all)」、「登録済 みVPNピア指定(158.YYY.0.1)」、「ポリシー識別子による登録 済み暗号化ポリシーの指定(1)」を「vpnselector」コマンドで 入力します。 conf#vpnselector add id=1 dst=all src=all peeraddr=158.YYY.0.1 policy=1 設定を保存します。( ← P42 ) conf#exit Configuration modified. save ok?(y/n):y please reset# Do you want to continue(y/n)?:y MUCHO-Bにも同様の設定を行ってください。

設定N

#### 専用線 - ダイヤルアップ接続

OCNエコノミーなどで接続したMUCHO-EVと、ダイヤルアップでインターネット接続しているMUCHO-EV を、VPN接続する設定について説明します。MUCHO-A側のネットワークとMUCHO-B側のネットワーク間 の、全てのパケットを暗号化して送受信する設定です。この場合、MUCHO-BのWAN側のIPアドレスがダイ ナミックに割り当てられるため、IPアドレスは事前にはわかりません。したがってVPN接続はMUCHO-Bか らのみ行うことができます。ここではMUCHO-Aの設定を例にしています。

MUCHO-AとMUCHO-Bの間はVPN接続し、その他の通信はVPN接続しないように設定する場合は、「設定 O」をご覧ください。( ~ P290)

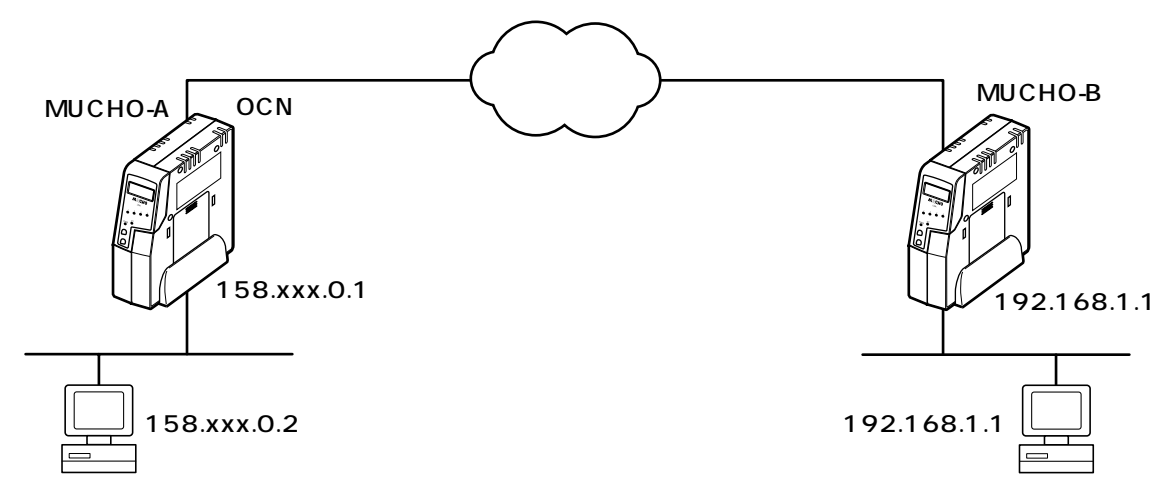

<設定データの例>

| 画面名          | 設定項目                         | 設定例                    |
|--------------|------------------------------|------------------------|
| VPNの設定       | VPN動作モード                     | ON                     |
| VPNピアの登録     | 名称指定                         | Tokyo                  |
|              | 鍵データ(文字列)                    | secret                 |
|              | NAT動作モード                     | off                    |
| 暗号化ポリシーの登録   | ポリシー識別子                      | 1                      |
|              | SAライフタイム                     | デフォルトを使用する<br>(28800秒) |
|              | 鍵データ (PFS) の再生成              | 再生成しない                 |
|              | 暗号化アルゴリズム                    | DES                    |
|              | 認証アルゴリズム                     | HMAC-MD5               |
| VPN対象パケットの登録 | id                           | 1                      |
|              | 宛先指定                         | 全て                     |
|              | 宛先ポート指定                      | 全てのポート                 |
|              | 送信元指定                        | 全て                     |
|              | 送信元ポート指定                     | 全てのポート                 |
|              | プロトコル指定                      | 全て                     |
|              | 宛先インタフェース                    | 専用線                    |
|              | IPsec処理タイプ                   | IPsec処理して中継            |
|              | SA確立契機                       | 起動時確立しない               |
|              |                              | データ通信時                 |
|              | 登録済みVPNピア指定                  | Tokyo                  |
|              | ポリシー識別子による登録済み暗号化ポリシーの<br>指定 | 1                      |

**5** VPN機能を

#### <Webブラウザ操作 >

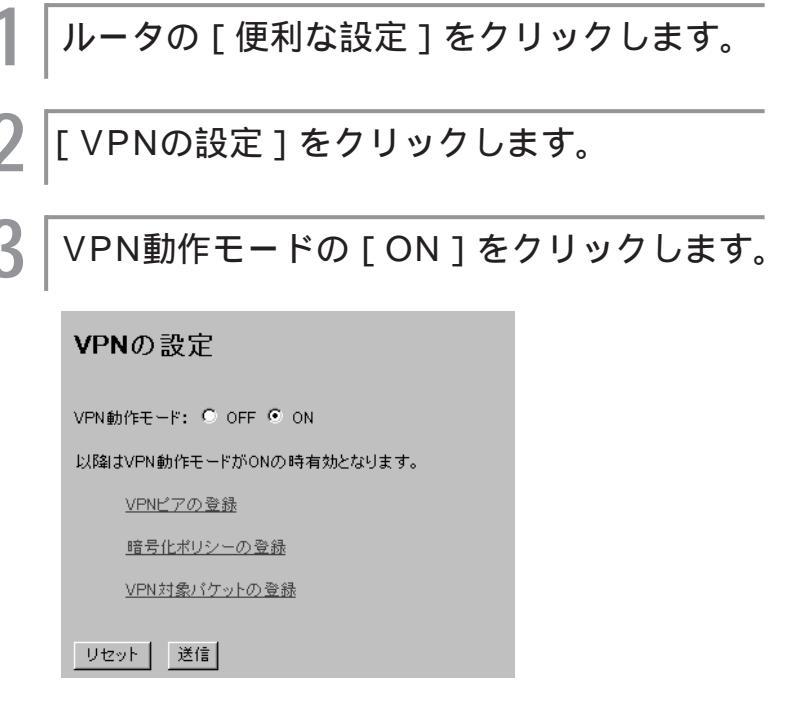

設定が終わったら、[送信]をクリックします。設定内容が本装置 に送信され、確認画面が表示されます。 [OK]をクリックします。

[VPNピアの登録]をクリックします。

VPNピア識別と鍵データを設定します。

[新規登録]をクリックします。 VPNピア識別の名称や鍵データを下記のように入力します。

#### **VPN**ピアの登録

Δ

5

|        | VPNピア識別:                                          |
|--------|---------------------------------------------------|
|        | C IPアドレス指定: , , , , , , , , , , , , , , , , , , , |
|        | こちらの名前:                                           |
|        | こちらのパスワード:                                        |
| ±6.4日  | 鍵データ:                                             |
| #11396 | © 文字列: secret                                     |
|        | ○ バイナリ(16進:                                       |
|        | NAT動作モード: off                                     |
|        | NAT動作モードが peer nat の時アドレス範囲を指定する:                 |
|        |                                                   |
|        |                                                   |

設定が終わったら、[送信]をクリックします。設定内容が本装置 に送信され、確認画面が表示されます。 [OK]をクリックします。

### お知らせ

MUCHO-Aの設定では、「VPNピア識別」 に名称を指定します(例:Tokyo)。 MUCHO-Bはダイヤルアップ接続であり、 動的にIPアドレスが割り当てられます。そ のため、固定したIPアドレスを指定できな いので、名称での指定が必要になります。 MUCHO-Bの設定では「VPNピア識別」に MUCHO-AのIPアドレスを指定し、さらに 「こちらの名前」に「Tokyo」を指定します。

ブラウザの[戻る]ボタンをクリックします。 h [暗号化ポリシーの登録]をクリックします。 暗号化ポリシーを設定します。 [新規登録]をクリックします。 ポリシー識別子や暗号化・認証アルゴリズムなどを下記のように 入力します。 暗号化ポリシーの登録 ポリシー識別子(1~32):1 SAライフタイム: ◎ デフォルトを使用する 
 ・設定値を使用する
 時間(秒:60以上からの指定): 60 新規 転送サイズ(kbytes:1000以上からの指定): 1000 鍵データ(PFS)の再生成: ○ 再生成する ◎ 再生成しない プロトコル:esp 暗号化アルゴリズム: des 💌 認証アルゴリズム: hmac-md5 💌 リセット 送信 設定が終わったら、「送信 ]をクリックします。設定内容が本装置 に送信され、確認画面が表示されます。 [OK]をクリックします。 ブラウザの[戻る]ボタンをクリックします。 [VPN対象パケットの登録]をクリックしま す。 パケット優先順位および宛先に関する情報を 設定します。 「新規登録]をクリックします。 パケット優先順位・宛先指定などを下記のように入力します。 バケット優先順位(識別子)(1~32):1 宛先指定: 全て -IPアドレス指定の時: 宛先ボート指定: 🖲 全てのボート 🕓 ボート番号の指定

5

## 12 送信元に関する情報を設定します。

| 送信元指定: 全て 💌                   |
|-------------------------------|
| IPアドレス指定の時:<br>IPアドレス アドレスマスク |
| 送信元ボート指定: © 全てのボート C ボート番号の指定 |

# 13 プロトコルや宛先インタフェースを設定します。

プロトコル指定・宛先インタフェース・IPsec処理タイプ・SA 確立契機を下記のように入力します。

| プロトコル指定: 全て                                   |
|-----------------------------------------------|
| 任意指定時はプロトコル番号を設定:                             |
| 宛先インタフェース: 🗌 ISDN1 🔲 ISDN2 🔽 専用線 🔲 FR 🔲 ASYNC |
| IPsec処理タイプ: IPsec処理して中継 ▼                     |
| SA確立契機: 記動時確立しない 💌 データ通信時 📃                   |
| SA確立契機に時刻を指定した場合:                             |

### ┃4 登録済み∨PNピア指定・暗号化ポリシーの 指定をします。

名称などを下記のように入力します。

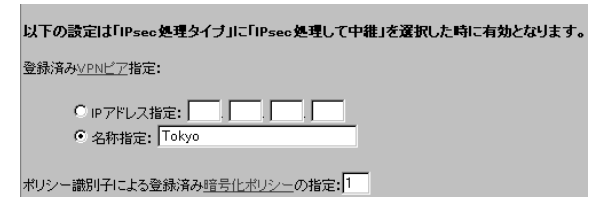

設定が終わったら、[送信]をクリックします。設定内容が本装置 に送信され、確認画面が表示されます。 [OK]をクリックします。

15 設定内容を有効にするには、MUCHO-EVの リセットが必要です。[リセット]をクリッ クします。

「リセット」画面が表示されます。

┃6 [ 装置をリセットする ] をクリックします。

本装置が再起動し、設定内容が有効になります。 MUCHO-Bにも同様の設定を行ってください。

#### お知らせ

手順1のあとに、ユーザIDとパスワードの 入力画面が表示されることがあります。 ユーザIDとパスワードを入力してくださ い。( <del>~</del> P37)

### <コマンド操作> コンフィグレーションモードに移行します。 ( **☞**P39) #conf Configuration password: conf# VPN使用の設定(vpnコマンド) 「VPN動作モードをON」を設定するため「vpn on」を入力しま す。 conf#vpn on VPNピアの登録 (vpnpeerコマンド) 「IPアドレス指定(Tokyo)」、「鍵データ(a,secret)」を 「vpnpeer」コマンドで入力します。 conf#vpnpeer add name=Tokyo key=a,secret 暗号化ポリシーの登録 (vpnpolicyコマンド) Δ 「ポリシー識別子(1)」を「vpnpolicy」コマンドで入力します。 conf#vpnpolicy add id=1 VPN対象パケットの登録(vpnselectorコ マンド) 「セレクタID(1)」、「宛先指定(all)」、「送信元指定(all)」、「登録済 みVPNピア指定(Tokyo)」、「ポリシー識別子による登録済み暗号 化ポリシーの指定(1)」を「vpnselector」コマンドで入力しま す。 conf# vpnselector add id=1 dst=all src=all peername=Tokyo policy=1 設定を保存します。( P42 ) conf#exit Configuration modified. save ok?(y/n):y please reset# Do you want to continue(y/n)?:y MUCHO-Bにも同様の設定を行ってください。

### お知らせ

MUCHO-Bの設定では、VPNピアの登録を、 「vpnpeer」コマンドで次のように入力しま す。

conf#vpnpeer add addr=158.xxx.0.1 myname=Tokyo key=a,secret

289

5

¥ 使う ¥ 使う

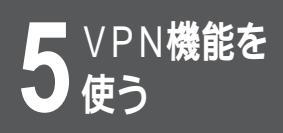

#### 設定O

#### 専用線ーFortKnox接続

OCNエコノミーなどで接続したMUCHO-EVとFortKnoxを、VPN接続する設定について説明します。 次のケースを例にしています。

MUCHO-A側のネットワークとFortKnox側の先にあるサーバ間のパケットを暗号化して送受信する。 MUCHO-A側のネットワークとFortKnox側サーバ間以外のパケットは、VPNを使用せずにデータ通信を行う。

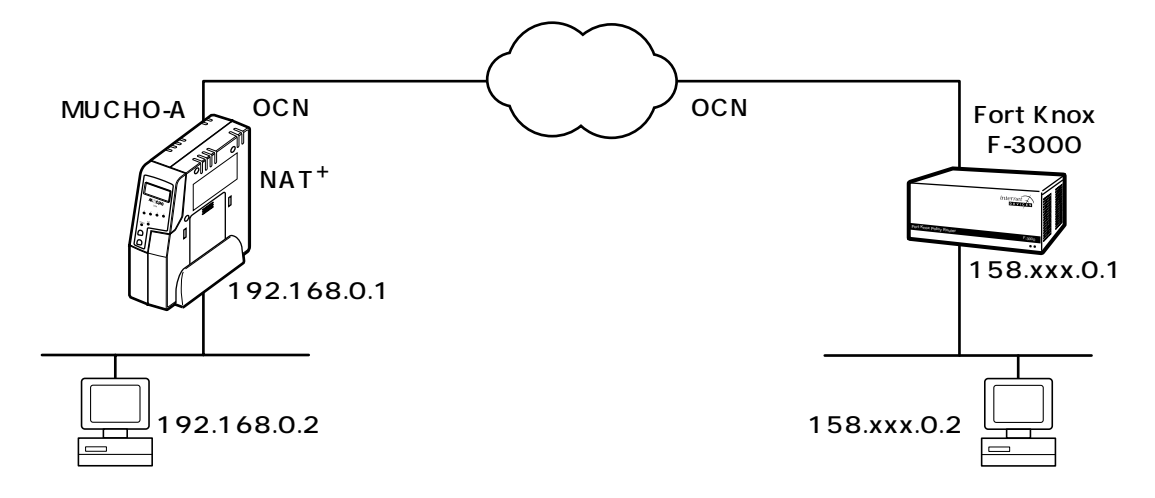

<設定データの例>

| 画面名           | 設定項目                     | 設定例             |
|---------------|--------------------------|-----------------|
| VPNの設定        | VPN動作モード                 | ON              |
| VPNピアの登録      | IPアドレス指定                 | 158.XXX.0.1     |
|               | こちらの名前                   | mucho-ev        |
|               | こちらのパスワード                | himitsu         |
|               | 鍵データ(文字列)                | secret          |
|               | NAT動作モード                 | nat⁺            |
| 暗号化ポリシーの登録    | ポリシー識別子                  | 1               |
|               | SAライフタイム                 | デフォルトを使用する      |
|               |                          | (28800秒)        |
|               | 鍵データ(PFS)の再生成            | 再生成しない          |
|               | 暗号化アルゴリズム                | DES             |
|               | 認証アルゴリズム                 | HMAC-MD5        |
| VPN対象パケットの登録1 | id                       | 1               |
|               | 宛先指定                     | 158.XXX.0.2     |
|               |                          | 255.255.255.255 |
|               | 宛先ポート指定                  | 全てのポート          |
|               | 送信元指定                    | 192.168.0.0     |
|               |                          | 255.255.255.0   |
|               | 送信元ポート指定                 | 全てのポート          |
|               | プロトコル指定                  | 全て              |
|               | 宛先インタフェース                | ISDN#1          |
|               | IPsec処理タイプ               | IPsec処理して中継     |
|               | SA確立契機                   | 起動時確立しない        |
|               |                          | データ通信時          |
|               | 登録済みVPNピア指定              | 158.XXX.0.1     |
|               | ポリシー識別子による登録済み暗号化ポリシーの指定 | 1               |

| 画面名           | 設定項目       | 設定例           |
|---------------|------------|---------------|
| VPN対象パケットの登録2 | id         | 32            |
|               | 宛先指定       | 全て            |
|               | 宛先ポート指定    | 全てのポート        |
|               | 送信元指定      | 全て            |
|               | 送信元ポート指定   | 全てのポート        |
|               | プロトコル指定    | 全て            |
|               | 宛先インタフェース  | ISDN#1        |
|               | IPsec処理タイプ | IPsec処理しないで中継 |

#### <Webブラウザ操作>

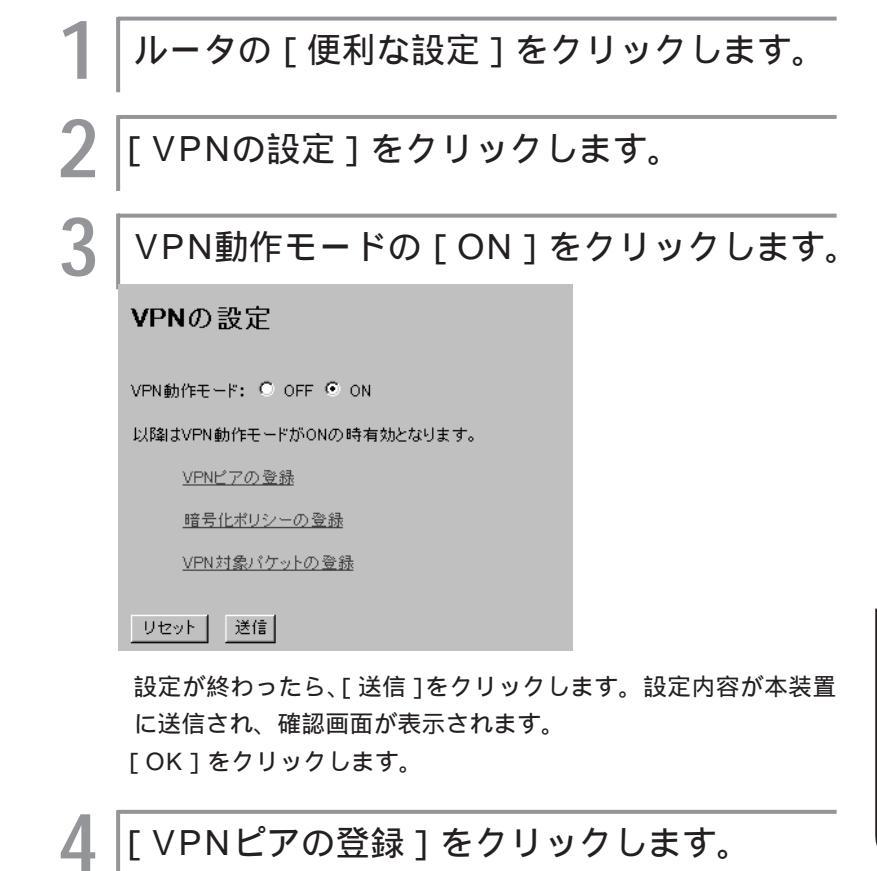

◆使う

5

次ページへ続く

お知らせ

手順1のあとに、ユーザIDとパスワードの 入力画面が表示されることがあります。 ユーザIDとパスワードを入力してくださ い。(\*P37)

## 5 VPNピア識別と鍵データを設定します。

[新規登録]をクリックします。 VPN識別のIPアドレスや鍵データを下記のように入力します。

| VP | Nビア識別:                                       |
|----|----------------------------------------------|
|    | <ul> <li>IPアドレス指定: 158, XXX, 0, 1</li> </ul> |
|    | ○ 名称指定:                                      |
| =  | 56の名前: mucho-ev                              |
| 5  | 56のパスワード: himitsu                            |
| 鍵  | データ:                                         |
| ł  | <ul> <li></li></ul>                          |
|    | C バイナリ(16)):                                 |
| NA | T動作モード: nat+  ▼                              |
|    | NAT動作モードが peer nat の時アドレス範囲を指定する:            |
|    |                                              |

設定が終わったら、[送信]をクリックします。設定内容が本装置 に送信され、確認画面が表示されます。[OK]をクリックします。

6 ブラウザの[戻る]ボタンをクリックします。 [暗号化ポリシーの登録]をクリックします。 8 暗号化ポリシーを設定します。 [新規登録]をクリックします。 ポリシー識別子や暗号化・認証アルゴリズムを下記のように入力 します。 暗号化ポリシーの登録 ポリシー識別子(1~32):1 SAライフタイム: デフォルトを使用する C 設定値を使用する 時間(秒:60以上からの指定): 60 転送サイズ(kbytes:1000以上からの指定): 1000 新規 鍵データ(PFS)の再生成: 〇 再生成する ④ 再生成しない プロトコル:esp 暗号化アルゴリズム: des 💌 認証アルゴリズム: hmac-md5 💌

リセット 送信

設定が終わったら、[送信]をクリックします。設定内容が本装置 に送信され、確認画面が表示されます。 [OK]をクリックします。

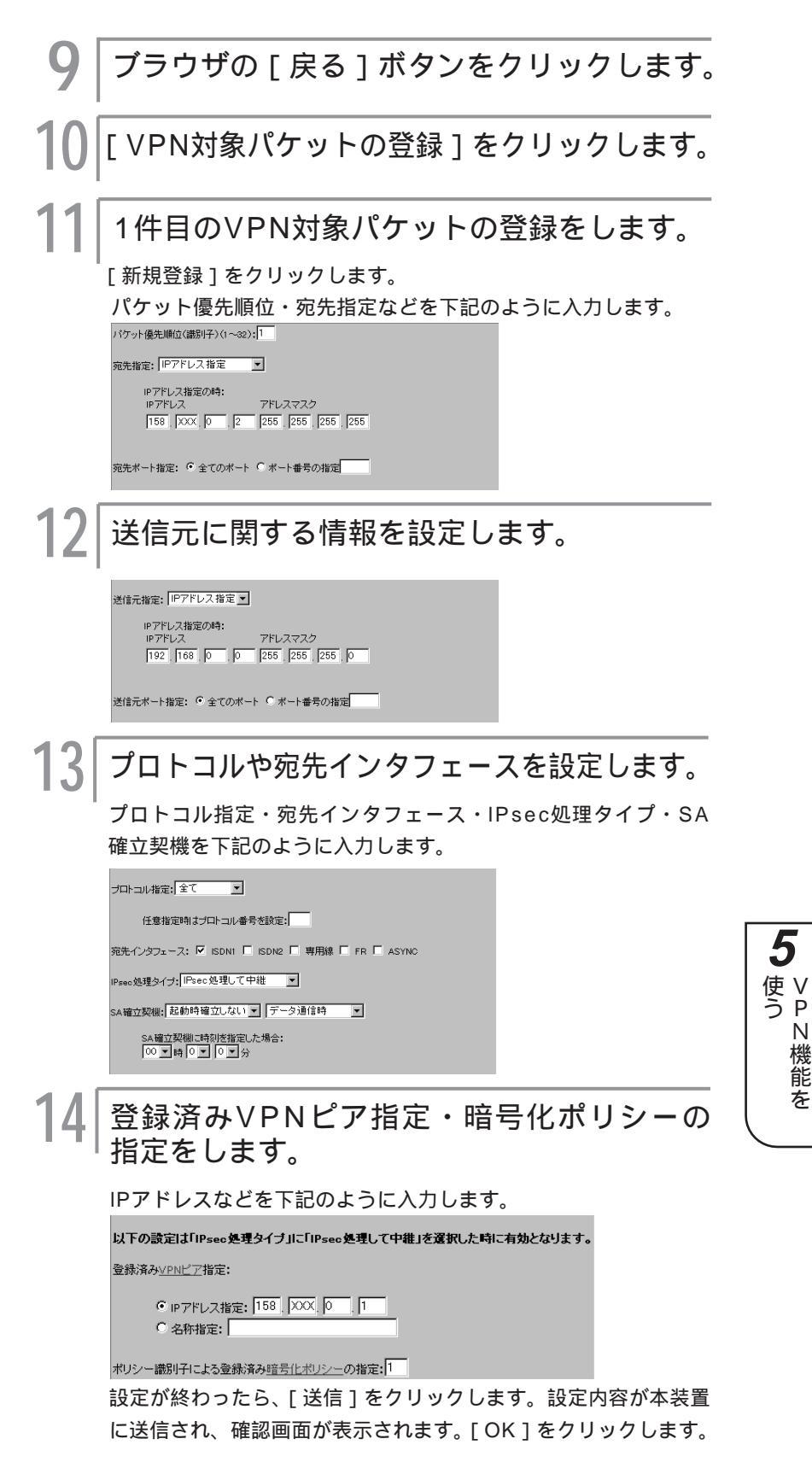

【機能を

| 15 | ブラウザの [ 戻る ] ボタンをクリックし                                                                                                    | <br>_ます。 |
|----|----------------------------------------------------------------------------------------------------|----------|
| 16 | 2件目のVPN対象パケットの登録をし                                                                                                    | ます。      |
|    | [新規登録]をクリックします。<br>下記のように入力します。                                                                                                    |          |
|    | VPN対象パケットの登録                                                                                                    |          |
|    | パウット優先順位(第別子)(1~22):         現先指定:         全て         Pアドレス指定の時:         Pアドレス指定の時:         Pアドレス         アドレスマスク         現先ボート指定:         全て         逆信元指定:         全て         アドレスマスク         Pアドレス指定の時:         Pアドレス指定の時:         Pアドレス指定の時:         Pアドレス指定の時:         Pアドレス指定の時:         Pアドレス指定の時:         Pアドレス指定の時:         Pアドレス         グロトコル指定:         全て         ・         ・         ・         ・         ・         ・         アドレスマスク         ・         ・         ・         ・         ・         ・         ・         ・         ・         ・         ・         ・         ・         ・         ・         ・         ・         ・         ・         ・         ・         ・         ・ <tr< th=""><th></th></tr<> |          |
|    | オリシー識別子による登録済み暗号化ポリシーの指定:                                                                                                    |          |

設定が終わったら、[送信]をクリックします。設定内容が本装置に送信され、確認画面が表示されます。 [OK]をクリックします。

17 設定内容を有効にするには、MUCHO-EVの リセットが必要です。[リセット]をクリッ クします。

「リセット」画面が表示されます。

18 [装置をリセットする]をクリックします。 本装置が再起動し、設定内容が有効になります。

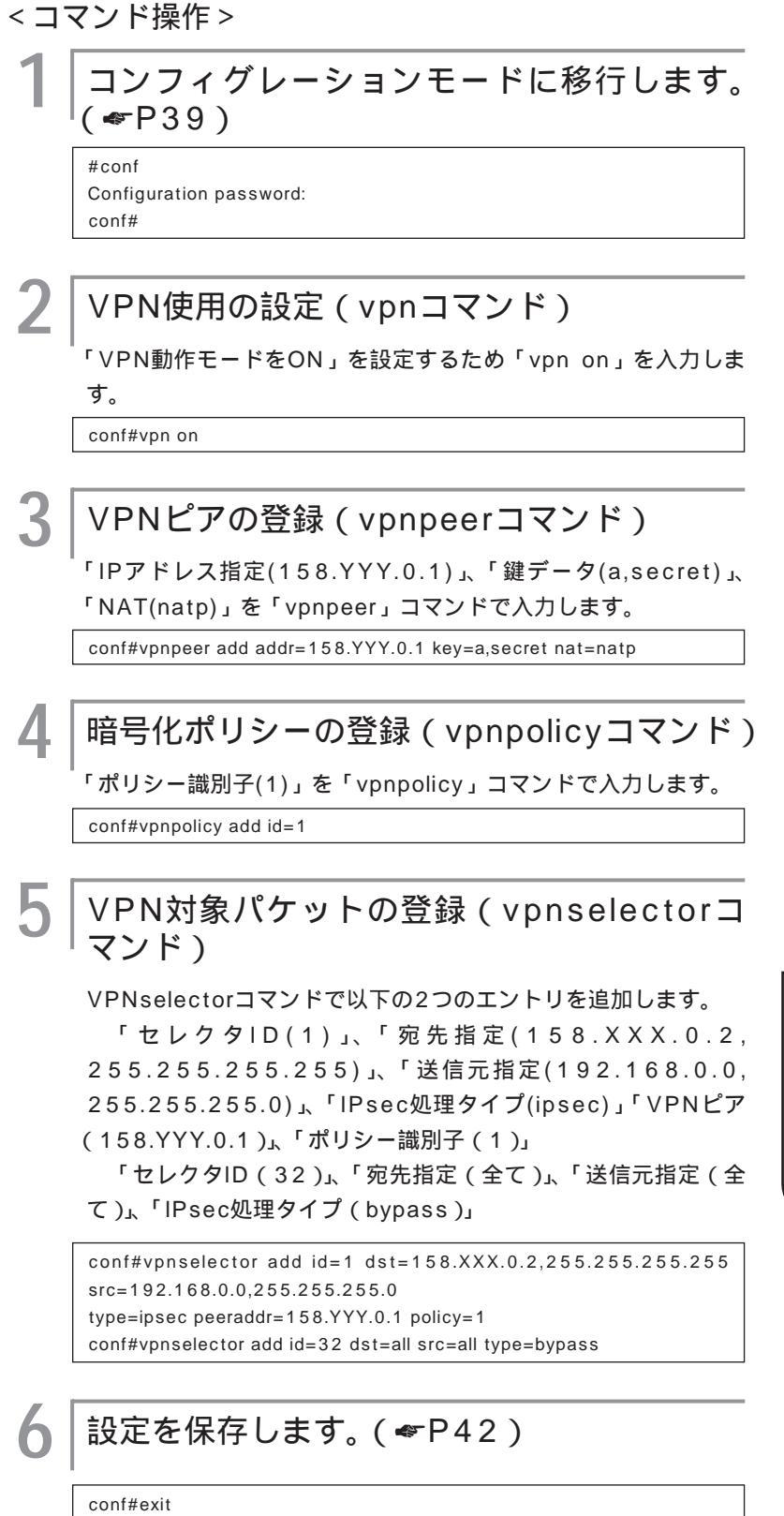

Configuration modified. save ok?(y/n):y please reset# Do you want to continue(y/n)?:y 5

● 使う ● 使う VPN**の便利な設定** 

## VPNの設定

VPNを使用するときは、この画面でVPN動作モードをONにし、VPNピア・暗号化ポリシー・VPN対象パケットをそれぞれの設定画面で登録します。

| 1 | ルータの[便利な設定]をクリックします。                                                                                               |
|---|----------------------------------------------------------------------------------------------------|
| 2 | [ VPNの設定 ] をクリックします。                                                                                               |
| 3 | VPN機能を使うときは、[ON]をクリック<br>します。                                                                                      |
|   | VPNの設定                                                                                                    |
|   | VPN動作モード: C OFF ON                                                                                                 |
| 4 | VPNを設定します。                                                                                                    |
| _ | <sup>I</sup><br>VPNピアの登録( <del>≪</del> P297)<br>暗号化ポリシーの登録( <del>≪</del> P299)<br>VPN対象パケットの登録( <del>≪</del> P301) |
|   | 以降はVPN動作モードがONの時有効となります。                                                                                           |
|   | <u>VPNビアの登録</u>                                                                                                    |
|   |                                                                                                    |
|   |                                                                                                    |
| 5 | VPNの設定が終わったら、[送信]をクリッ<br>クします。                                                                                     |
|   | 設定内容が本装置に送信され、確認画面が表示されます。                                                                                         |
| 6 | [OK]をクリックします。                                                                                                    |
|   | <sup>®</sup> 設定内容を有効にするには、本装置のリセットが必要です。<br>(☞P39)                                                                 |

## VPNピアの登録

VPNを使用して通信する接続相手のルータ(SG)と本装置の両方のルータに関する情報を登録します。登録したVPNピアと鍵交換する際のpre-shared keyも設定します。16件まで設定できます。

| 1  | VPNの設定画面(☞P296)で、[ VPNピア<br>の登録]をクリックします。                                                                                                    |
|----|----------------------------------------------------------------------------------------------------|
| 2  | VPNピアを追加またはレコードを選択しま<br>す。                                                                                                    |
|    | 新規または追加でVPNピアを登録するときは、[新規登録]をク<br>リックします。                                                                                                    |
| 3  | VPNピア識別を設定します。                                                                                                    |
|    | VPNビア識別:<br>O IPアドレス指定:、、<br>O 名称指定:                                                                                                    |
|    | <ul> <li>[VPNピア識別]</li> <li>通信相手を識別するIPアドレスまたは名称を入力します。相手<br/>が専用線などでIPアドレスがわかっている場合は、IPアドレス<br/>を指定します。相手がダイヤルアップなどでIPアドレスが確定<br/>しない場合は、名称を指定します。</li> <li>名称は64文字以内で指定してください。</li> </ul>                                          |
| 4  | 本装置側の識別データを設定します。                                                                                                    |
|    | こちらの名前: 「                                                                                                    |
|    | 本装置がダイヤルアップ接続などIPが可変のときやFortKnoxと<br>VPN接続する場合には、下記の項目の入力が必要です。<br>• [こちらの名前]<br>本装置の名前を入力します。接続相手がMUCHOの場合は、<br>接続相手の「VPNピア識別の名称指定」設定と同じである必要<br>があります。接続相手がFortKnoxの場合は、FortKnoxに登録<br>してあるユーザIDを設定します。どちらの場合も64文字以内で<br>入力してください。 |
|    | 本装置のパスワードを入力します。接続相手がFortKnoxの場合<br>は、FortKnoxに登録してあるパスワードを設定します。64文<br>字以内で入力してください。                                                                                                    |
| 次ペ | ージへ結く                                                                                                    |

**5** VPN機能を

VPN**の便利な設定** 

5 鍵データを設定します。

| ぎータ: |              |  |
|------|--------------|--|
| c    | 文字列:         |  |
| C    | ) バイナリ(16進): |  |

登録するVPNと鍵交換する際に使用する鍵データ(pre-shared key)を入力します。この設定は接続相手と同じである必要があり ます。Ascii文字列またはバイナリ(16進数)のどちらかで設定でき ます。[文字列]または[バイナリ]のどちらかをクリックし、鍵デー タ(pre-shared key)を入力してください。

•[文字列]

Ascii文字64文字以内で入力してください。

[バイナリ(16進数)]
 64bytes以内で入力してください。

▲ NAT動作モードを設定します。

NAT動作モード: nat 💌

| NAT動作モードが peer na | t の時アドレス範囲を指定する: |
|-------------------|------------------|
| IPアドレス            | アドレスマスク          |
|                   |                  |

• [NAT動作モード]

NATの動作モードを選択します。本装置のNAT機能を使用しているときに、ここでの選択が有効になります。

| 動作モード            | 説明                                             |
|------------------|------------------------------------------------|
| nat              | NAT装置モード。NATモードと変換アドレス<br>は、本装置のNATの設定にしたがいます。 |
| off              | NAT動作モードを使用しません。                               |
| peer nat         | 設定したIPアドレスとアドレスマスクでアドレ<br>ス交換を行います。            |
| nat <sup>+</sup> | NAT⁺の変換を行います。                                  |

• [IPアドレス]

8

NAT動作モードで「peer nat」を選択した場合に、NATの変 換アドレスを入力します。

 [アドレスマスク]
 NAT動作モードで「peer nat」を選択した場合に、NATの変換 アドレスマスクを入力します。

[送信]をクリックします。

設定内容が本装置に送信され、確認画面が表示されます。

### [OK]をクリックします。

設定内容を有効にするには、本装置のリセットが必要です。(●P39)

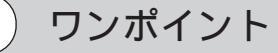

登録済みのVPNピアを修正するときは 手順2で、修正するレコード番号をクリッ クしてください。レコード内容が表示され たら、内容を修正します。以降の操作は新 規登録時と同じ操作です。

### 暗号化ポリシーの登録

VPNをどのような条件で動作させるかを登録します。暗号化アルゴリズム・認証アルゴリズムなどを設定します。

│ VPNの設定画面(◆P296)で、[ 暗号化ポ │ リシーの登録 ] をクリックします。

2 | 暗号化ポリシーを追加またはレコードを選択 します。

新規または追加で暗号化ポリシーを登録するときは、[新規登録] をクリックします。

**3** ポリシー識別子を設定します。

ポリシー識別子(1~32):

[ポリシー識別子]
 ポリシー識別子を1~32の間で入力します。

4 SAライフタイムを設定します。

SAライフタイム:

○ デフォルトを使用する ○ 設定値を使用する

> 時間(秒:60以上からの指定): 60 転送サイズ(kbytes:1000以上からの指定):

•[デフォルトを使用する]

デフォルト設定値のSAライフタイムを使用するときに選択しま す。デフォルト設定値は次の通りです。 ・時間:28800秒(8時間)

● [ 設定値を使用する ]

SAライフタイムを任意の時間に設定するときに選択します。ここを選択した場合は、SAライフタイムの時間または転送サイズを設定してください。どちらも0の場合は、28800秒(8時間)で動作します。

•[時間]

IPsecSAの生存時間を設定します。IPsecSA確立後、ここに 設定した時間を経過した場合、IPsecSAを確立し直します。秒 を単位として、60以上で入力してください。

 [転送サイズ]
 IPsecSAの累積転送サイズを設定します。IPsecSA確立後、 ここに設定した累積転送サイズの中継を行った場合に、 IPsecSAを確立し直します。Kbytesを単位として、1000以 上で入力してください。 5

使 V う P

Ν

【機能を

VPN**の便利な設定** 

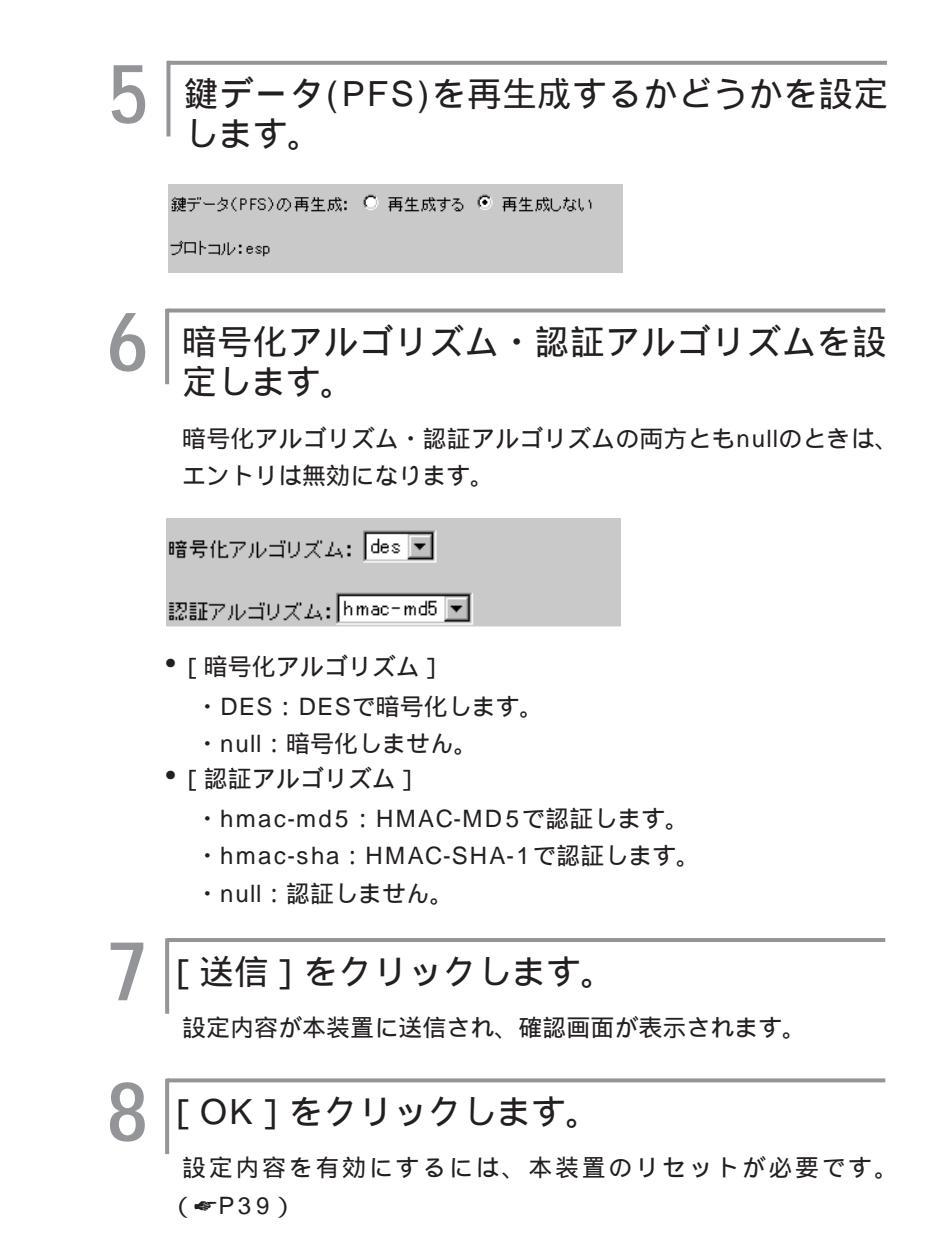

#### ワンポイント

登録済みの暗号化ポリシーを修正するとき は

手順2で、修正するレコード番号をクリッ クしてください。レコード内容が表示され たら、内容を修正します。以降の操作は新 規登録時と同じ操作です。

### VPN対象パケットの登録

どのようなパケットに対してVPN制御を行うかを登録します。登録した情報に一致したパケットをVPNで暗 号化し、VPN通信を行います。

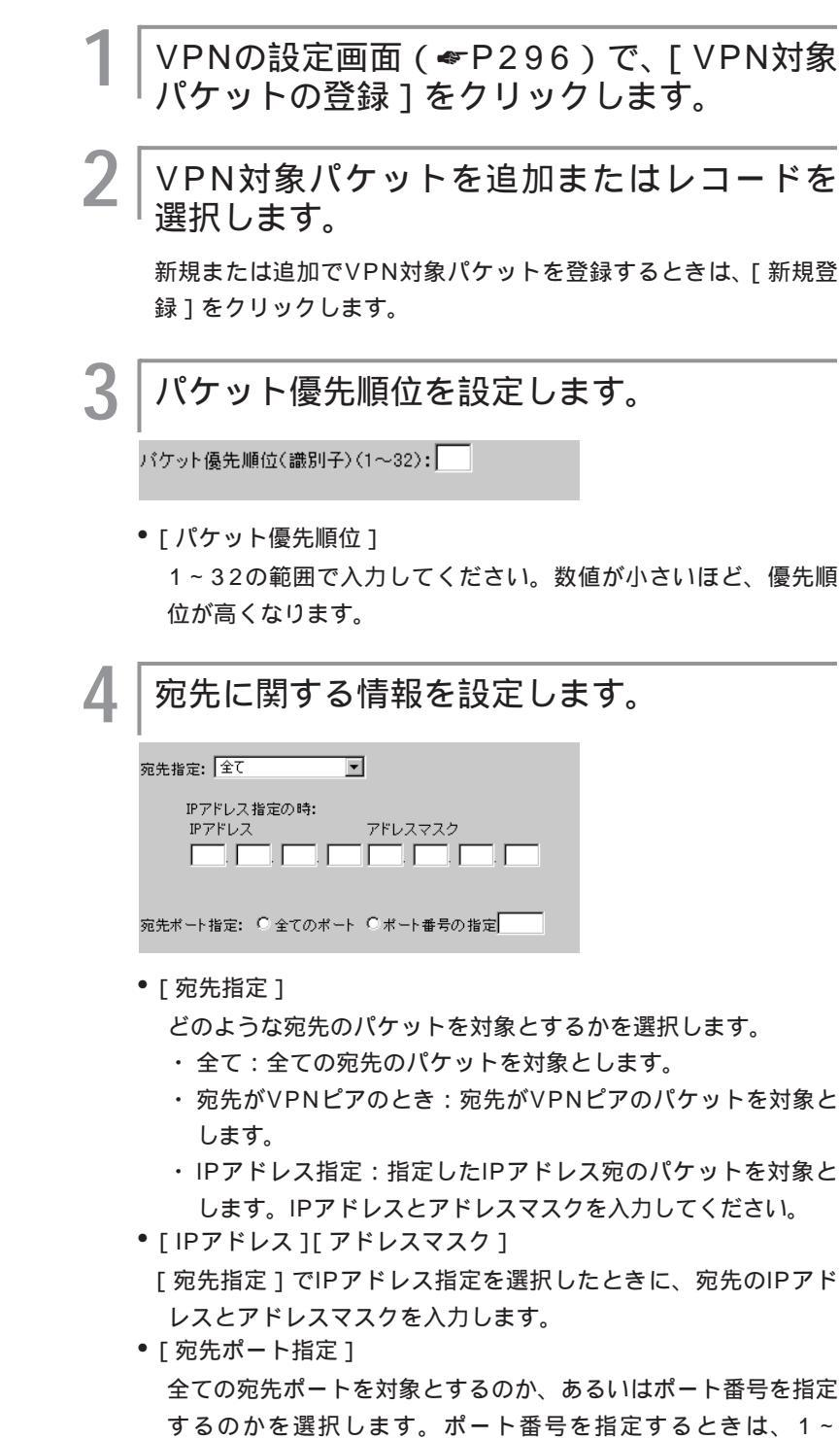

次ページへ続く

65535の範囲で入力してください。

5

↓ 使う

| す。 |
|----|
| ç  |

| 送信元指定: 全て 🔽                   |
|-------------------------------|
| IPアドレス指定の時:<br>IPアドレス アドレスマスク |
| 送信元ポート指定: 🔍 全てのポート 🔍 ポート番号の指定 |

- •[送信元指定]
  - どのような送信元のパケットを対象とするかを選択します。
  - ・全て:全ての送信元のパケットを対象とします。
  - ・ IPアドレス指定:指定したIPアドレスからのパケットを対象 とします。IPアドレスとアドレスマスクを入力してください。
- [IPアドレス][アドレスマスク]

[送信元指定]でIPアドレス指定を選択したときに、送信元のIP アドレスとアドレスマスクを入力します。

[送信元ポート指定]
 全てのポートからのパケットを対象とするのか、あるいはポート番号を指定するのかを選択します。ポート番号を指定するときは、1~65535の範囲で入力してください。

#### 6 プロトコル・宛先インタフェース・IPsec処 理タイプを設定します。

プロトコル指定:全て 🔽

任意指定時はブロトコル番号を設定: 宛先インタフェース: □ LAN □ ISON1 □ ISON2 □ 専用線 □ FR □ ASYNC IPsec処理タイナ: □Psec処理して中批 マ

[プロトコル指定]

プロトコルを選択します。任意の指定を選択したときは、[任意 指定時はプロトコル番号を設定]にIPプロトコルを、0~255の 範囲で入力してください。

•[宛先インタフェース]

宛先インタフェースを選択します。複数選択ができます。

- [ IPsec処理タイプ ]
  - ・IPsec処理して中継:VPNを使用してパケットを通します。
  - IPsec処理しないで中継: VPNを使わずにパケットを通します(バイパス)。
  - ・廃棄:セレクタに登録したエントリのパケットを「破棄」する という意味です。例えば、192.168.100.1宛に対して VPNの通信はするが、telnetは中継したくないような場合には、 dst=192.168.100.1 protocol=all IPsectype=IPsec dst=all protocol=telnet IPsectype=discard のように登録します。

#### SA確立契機を設定します。

まず起動時にSAを確立するかどうかを選択し、次に確立タイプ を選択します。

SA確立契機: 起動時確立しない 💌 データ通信時 💌

SA確立契機に時刻を指定した場合: 00 ▼時 0 ▼ 0 ▼ 分

• [ SA確立契機 ] ( 起動時SA確立 )

起動時にSAを確立するかどうかを選択します。

- [SA確立契機](SA確立タイプ)
  - ・データ通信時:トラフィックによりSAを確立します。
  - ライフタイム満了時:トラフィックがなくてもSAを常時確立し続けます。
  - 指定時刻時:トラフィックがなくても、指定した時刻にSAを 確立します。指定時刻時を選択したときは、[SA確立契機に 時刻を指定した場合]に、時刻を設定してください。
- [SA確立契機に時刻を指定した場合]
   [SA確立契機](SA確立タイプ)で、指定時刻を選択したとき、
  - SAを確立する時刻を設定します。
- 8 登録済みVPNピアと登録済み暗号化ポリシーを設定します。

登録済み<u>VPNピア</u>指定:

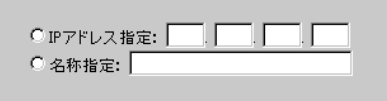

ポリシー識別子による登録済み<u>暗号化ポリシー</u>の指定:

[登録済みVPNピア指定]

設定しているVPN対象パケットをどのVPNピアと結びつけるか 設定します。通信相手を識別するIPアドレスまたは名称を入力 します。

 「ポリシー識別子による登録済み暗号化ポリシーの指定」
 設定しているVPN対象パケットをどの暗号化ポリシーと結び付けたらよいかを、ポリシー識別子により設定します。ポリシー 識別子を入力してください。

ワンポイント

登録済みのVPN対象パケットを修正する ときは

手順2で、修正するレコード番号をクリ ックしてください。レコード内容が表示 されたら、内容を修正します。以降の操 作は新規登録時と同じ操作です。

VPNピアの登録方法 ( P297 )

### [送信]をクリックします。

設定内容が本装置に送信され、確認画面が表示されます。

#### ● [OK]をクリックします。

設定内容を有効にするには、本装置のリセットが必要です。 (←P39)

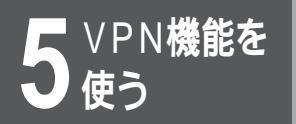

## VPN SA**の状態を表示するには** (vpnsainfo**コマンド)**

IKE SAとIPsec SAの状態を表示することができます。

<Webブラウザ操作>

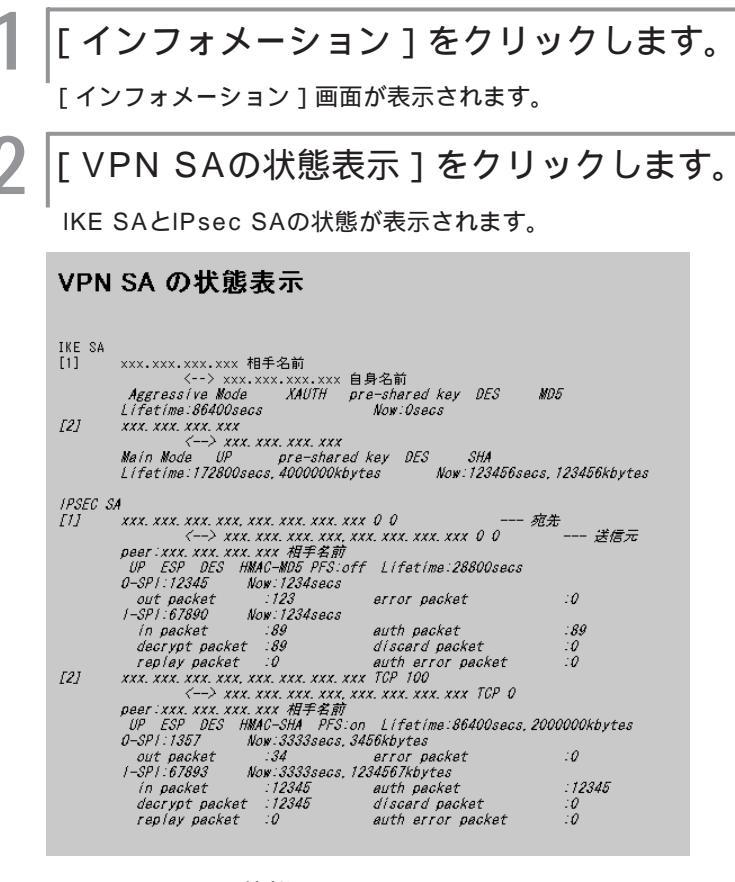

VPN SAの状態画面のみかた

- IKE SA (ISAKMP SA) 状態情報
- 確立しているIKE SAエントリの情報です。
  - ۰ID
  - ・相手ピア (IP address、name)
  - ・自身 (IP address、name)
  - ・交換モード(Main Mode / Aggressive Mode)
  - ・state (XAUTH(拡張認証中) / UP)
  - · I/R (Initiator/Responder)
  - ・認証方法(pre-shared key)
  - ・暗号アルゴリズム (DES)
- ・ハッシュアルゴリズム(MD5 / SHA)
- ·Lifetime(秒、Kbytes)
- ・現在時間、現在Kbytes数
- IPsec SA状態情報
  - 確立しているIPsec SAエントリの情報です。
  - ۰ID
  - ・送信元アドレス、マスク、プロトコル、ポート番号
  - ・宛先アドレス、マスク、プロトコル、ポート番号
  - ・ピア (IP address、名前)
  - I/R (Initiator/Responder)
  - state (UP)
  - ・プロトコル(ESP)
  - I-SPI, O-SPI
  - PFS on/off
  - ・ESP暗号アルゴリズム (DES)
  - ・ESP認証アルゴリズム(HMAC-MD5/HMAC-SHA)
  - ・Lifetime(秒、Kbytes)

- <Outbound>
  - ・現在時間、現在Kbytes数
  - ・送信パケット数
  - ・送信エラー数(mbuf不足、Sequence Numberオーバ フロー等)

<Inbound>

- ・現在時間、現在Kbytes数
- ・受信パケット数
- ・認証チェックしたパケット数
- ・復号処理したパケット数
- ・廃棄パケット数(リプレイアタックエラー + 認証チェッ クエラー + その他 (policy error等))
- ・リプレイアタックエラー数
- ・認証チェックエラー数

#### <コマンド操作>

### 「vpnsainfo」と入力します。

IKE SA、IPsec SA個別の状態を表示するには、「vpnsainfo」 のあとに以下のオプションをつけてください。

| オプション | 表示種別     |
|-------|----------|
| ike   | IKE SA   |
| ipsec | IPsec SA |
| 省略    | IPsec SA |

(例) IKE SAの状態を表示する。

#vpnsainfo ike

## VPN SAの状態を表示します。

(表示例)

3

#

| #vpnsainfo ike             |                           |
|----------------------------|---------------------------|
| IKE SA                     |                           |
| [2] xxx.xxx.xxx.xx         |                           |
| <> ууу.ууу.ууу.ууу         |                           |
| <l> Main Mode U</l>        | P pre-shared key DES MD5  |
| Lifetime:86400secs         |                           |
| Current:5668secs,2k        | bytes                     |
| #                          |                           |
| #vpnsainfo                 |                           |
| IPSEC SA                   |                           |
| [3] xxx.xxx.xxx.xxx,255.2  | 55.255.0 ALL ALL          |
| <> yyy.yyy.yyy.            | yyy,255.255.255.0 ALL ALL |
| peer:192.168.132.32        | 2                         |
| <i>&gt; UP ESP DES HMA</i> | C-MD5 PFS:off             |
| Lifetime:                  | 600secs                   |
| O-SPI:0xf710666c           | Current:4secs,1kbytes     |
| out packet :1              | error packet :0           |
| I-SPI:0x8c3751bb           | Current:4secs,1kbytes     |
| in packet :1               | auth packet :1            |
| decrypt packet :1          | discard packet :0         |
| replay packet :0           | auth error packet :0      |

コマンド入力待ち状態になります。

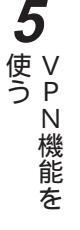

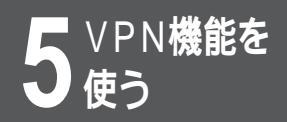

## VPN**ログを表示するには** (vpnlog**コマンド)**

VPNに関するログ情報を参照することができます。

- 通し番号
- ロギング時刻
- タスクID

- ログID
- エラーコード
- ログメッセージ

<Webブラウザ操作>

|[インフォメーション]画面で、[VPNログ の表示]をクリックします。

VPNのログ情報が表示されます。ブラウザで再読み込み操作を行うと,最新の状態が表示されます。

**VPN**ログの表示

| seq | uptime        | date     |       |                       | tid       | logid                 | ecode    |
|-----|---------------|----------|-------|-----------------------|-----------|-----------------------|----------|
| 023 | 0000:00:00.01 | 99/05/17 | (mon) | 22:16:05<br>#Reset[VF | 0         | 00000000              | 00000000 |
| 024 | 0000:00:18.25 | 99/05/17 | (mon) | 22:16:23<br>SA connec | 16<br>ted | 1000036b<br>IP 192.10 | 00000000 |
| 025 | 0000:00:18.92 | 99/05/17 | (mon) | 22:16:24<br>SA connec | 16<br>ted | 10000365<br>QM 192.10 | 00000000 |

#### <コマンド操作>

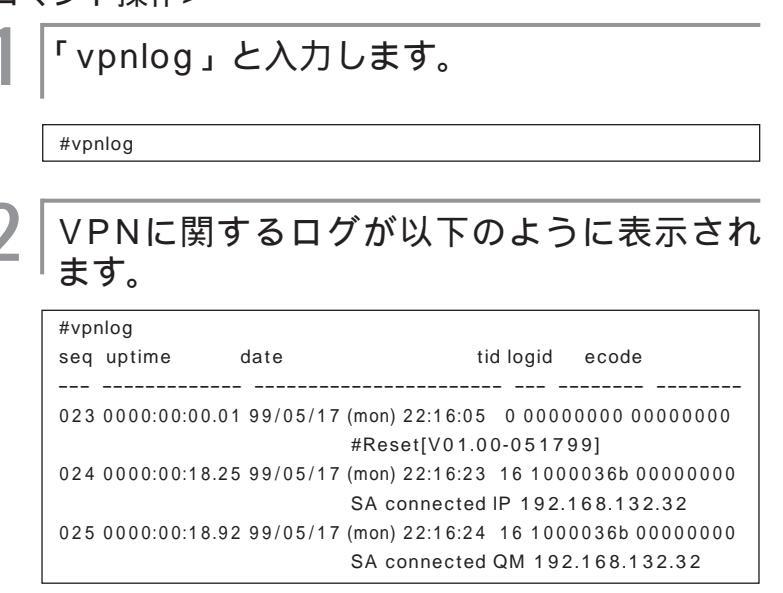

3 コマンド入力待ち状態になります。

## VPNの通信手順と用語

参考資料として、VPNの通信手順の説明と用語集を記載します。

### VPNの通信手順

IKE (Internet Key Exchange) プロトコルにより、暗号化および認証用の鍵交換を自動的に行い、VPNの通信 を行う手順について説明します。

#### IKE SAの確立

設定した鍵データ(pre-shared key)から計算した鍵作成情報をお互いに通知します。設定する鍵データは、VPNを確立するルータ同士(MUCHO-AとMUCHO-B)で同じでなくてはいけません。鍵作成情報が正しい場合(すなわちpre-sharedkeyが正しい場合)にVPN通信を開始することができます(IKE SA確立)。IKE SAを確立した際は、鍵作成情報から鍵を作成します。複数の相手とVPN接続する場合には、相手ごとの鍵が作成されます。IKE SAは、確立されてから1日間利用され、その後通信があれば更新されます。

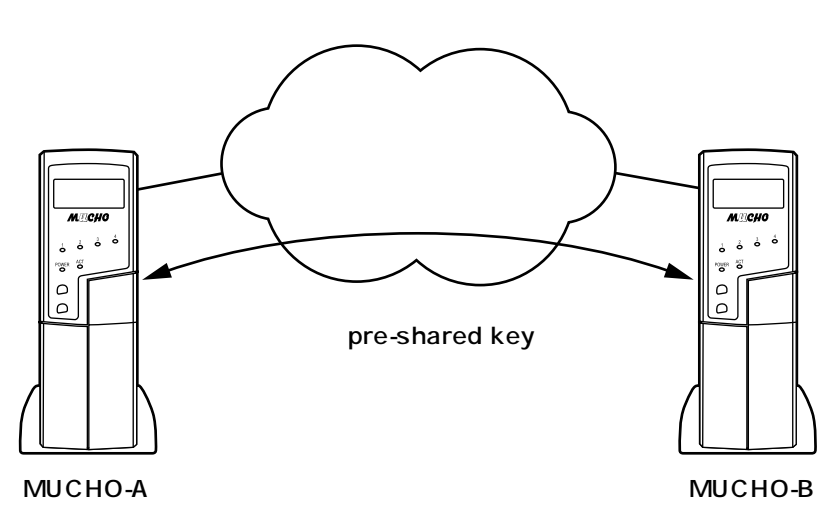

#### IPsec SAの確立

設定したVPN対象パケットに一致するパ ケットをLANから受信した場合、VPN対 象パケットで設定してある相手に対して、 IPsec SAを確立するためのネゴシエーシ ョンを開始します。IPsec SAのためのネ ゴシエーションには、 で作成された鍵を 使用します。IPsec SA通信では、指定し たポリシーで提案します。指定したポリシ ーでネゴシエーションが拒否された場合、 通信はできません。IPsec SAを確立した 際は、確立したIPsec SAを使用して通信 する際の中継データを暗号化・認証するた めに使用する鍵が作成されます。

IPsec SAは、設定したLifetime間後に消滅します。消滅したあとにデータ通信があれば再度、鍵交換のネゴシエーションを行います。

#### 暗号化

設定したVPN対象パケットに一致するパ ケットをLANから受信した場合、その データを暗号化します。暗号化はIPsec SAで確立したポリシーにしたがい、 で 作成した鍵を使用します。データを暗号 化することにより、盗聴されても判別で きなくなります。データを複号する際も、 で作成した鍵を使用して複号します。

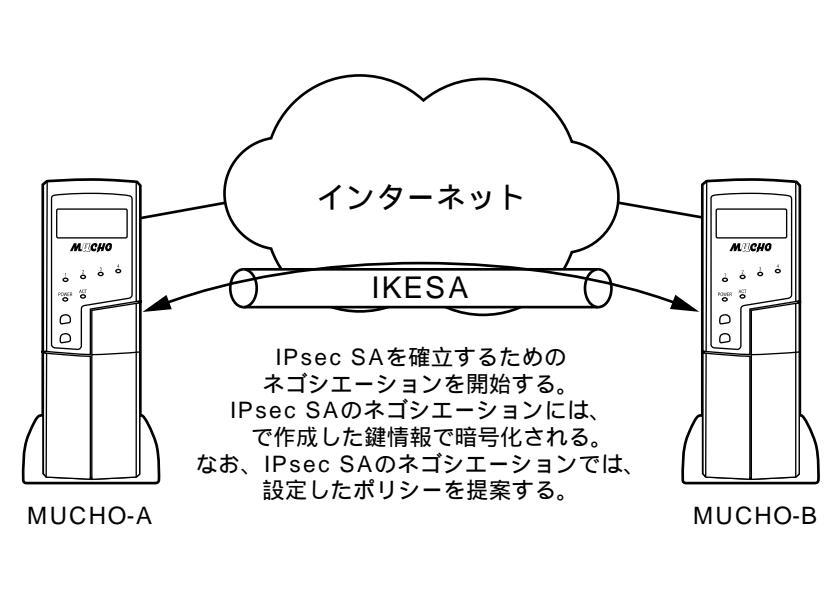

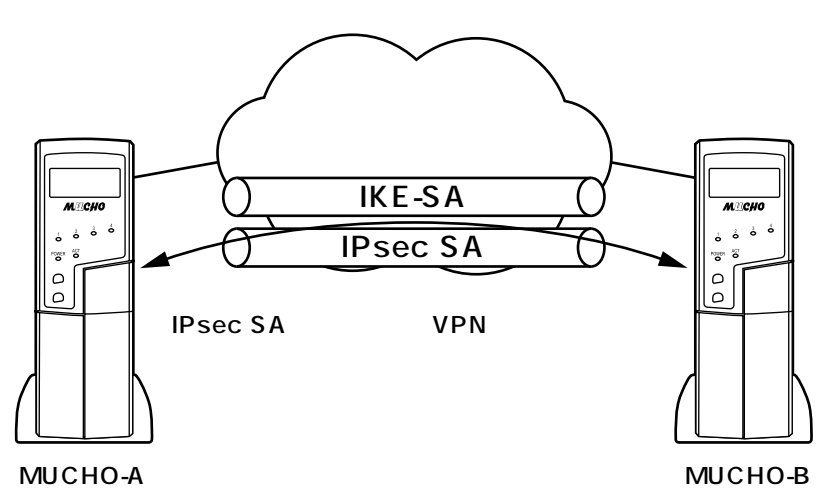

307

## VPNの通信手順と用語

#### 用語集

AH(Authentication Header)

旧IPsecでは認証にはAHが必要だったが、新仕様(RFC2406)からESPで認証が可能となり効率が よくなった。MUCHO-EVではサポートしていない。

DES-CBS

暗号化アルゴリズムの1つ。

Diffie-Hellman

共通鍵交換方式で、第三者に盗聴されることなく鍵交換を行うしくみ。ISAKMPで鍵交換を行う際に使 用している。

#### ESP(Encapsulation Security Payload)

IPsecで規定されている認証・暗号のパケット方式。MUCHO-EVでは、暗号アルゴリズムとしてDES-CBC 56bit・NULL Encryption(暗号化しない)、ハッシュアルゴリズムとしてHMAC with MD5・ HMAC with SHAをサポートしている(RFC2406)。

#### HMAC-MD5

認証アルゴリズムの一つ。

#### HMAC-SHA

認証アルゴリズムの一つ。

IKE (Internet Key Exchange)

自動鍵管理プロトコル(RFC2409)。通信相手とのネゴシエーションにより自動で鍵を交換しSAを確 立する方式。

Initiator

VPNネゴシエーションを行う側を指す。

#### IPsec

インターネットで暗号通信を行うための規格。

ISAKMP (Internet Security Association and Key Management Protocol)

IKEを実現するためのプロトコル。ISAKMPで、「暗号アルゴリズム(DES-CBC)」、「ハッシュアルゴ リズム(MD5 or SHA-1)」、「認証方法(pre-shared keys)」、「Oakley Group description (Default 768-bit MODP group(group1))」、「鍵Lifetime秒」「鍵Lifetimeバイト長」の交換を行う。 これらの情報をまとめて「ポリシー」という(RFC2408)。

Pre-Shared Key

自動鍵管理プロトコルでの鍵交換を行う際の、認証方法の一つ。共通鍵方式の暗号および認証鍵を生成 する元データとしても利用する。

#### Responder

VPNネゴシエーションを受ける側を指す。

SA(Security Association)

VPN通信するための相手と確立する論理的なコネクション。SAには、暗号アルゴリズム・認証アルゴ リズム等のセキュリティ情報を含んでいる。

SG(Security GateWay)

VPNのコネクションを確立する通信相手ルータ。(MUCHO-EVではVPNピアと表現します。)